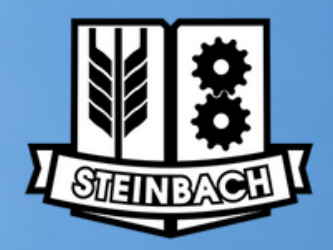

**CITY OF STEINBACH** Online Recreation System Resource Guide

## **Creating an Account**

STEP ONE Log on to the City of Steinbach's Recreation registration system by going to **steinbach.perfectmind.com** 

STEP TWO

Select the "Signup" hyperlink

|                | Don't have a login Signup |
|----------------|---------------------------|
| <b>Login</b> f | to your account           |
| Password       | Forgot password?          |
|                | Login                     |

# STEP THREE

### Fill out all required information.

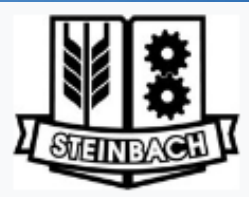

Already have an Account? Login

#### Don't have a login?

| First Name         |                              | Required |
|--------------------|------------------------------|----------|
|                    |                              |          |
| Last Name          |                              | Required |
|                    |                              |          |
| Birthday Day       | Year                         | Required |
| ~                  | \$                           | \$       |
| Email              |                              | Required |
|                    |                              |          |
| Primary Phone Type | Required                     |          |
|                    |                              | ~        |
| Primary Phone      |                              | Required |
|                    |                              | و        |
| Street             |                              | Required |
|                    |                              |          |
| City               |                              | Required |
|                    |                              |          |
| Country/Region     |                              | Required |
|                    |                              | ~        |
| State/Province     |                              | Required |
|                    |                              | ~        |
| Postal code        |                              | Required |
|                    |                              |          |
|                    |                              |          |
| I'm not a robot    | 2                            |          |
|                    | neCAPTCHA<br>Privacy - Terma |          |
| Submi              | t                            |          |

#### **IMPORTANT NOTES**

 When completing address information street information needs to be abbreviated as follows:

Avenue = Ave Boulevard = Blvd Court = Crt Crescent = Cres Crossing = Cross Drive = Dr Lane = Ln Road = Rd Street = St Parkway = Pky Place = Pl Way = Way

 Be careful when adding birthdates. Incorrect birthdates can only be fixed by contacting the Aquatic Centre.

When you are done, click "Submit"

## STEP FOUR

You will automatically be logged into your new account! You will also be emailed a temporary password to your email from our vendor, communications@perfectmind.com.

| <b>City of Steinbach</b><br>(204) 346-6207                                                                                | Athibu Resistration                                                   | Ch Membershins | 6 Earling Rentals y | 6 Ouisk Links x |                  | Betty Boop 🗸 🗸 |  |  |
|----------------------------------------------------------------------------------------------------|-----------------------------------------------------------------------|----------------|---------------------|-----------------|------------------|----------------|--|--|
| Family Mem                                                                                                    | ber Detail                                                            | • memberships  | V Pacility heritais | Quick Links     |                  |                |  |  |
| Edit Man                                                                                                    | age Login Add Family Member Invoices                                  |                |                     |                 |                  |                |  |  |
| 2                                                                                                    | Betty                                                                 |                |                     |                 | Credit<br>\$0.00 |                |  |  |
| ✓ General In                                                                                                    | formation                                                             |                |                     |                 |                  |                |  |  |
| Pi<br>Li                                                                                                    | rst Name: Betty<br>sst Name: Boop<br>Age: 171<br>Birthday: 16/01/1851 |                | Primary Contact:    |                 |                  |                |  |  |
| ✓ Contact In                                                                                                    | formation                                                             |                |                     |                 |                  |                |  |  |
|                                                                                                    |                                                                       |                |                     |                 |                  |                |  |  |
| Dear Betty Boop,                                                                                                    |                                                                       |                |                     |                 |                  |                |  |  |
| Welcome to City of Steinbach.                                                                                             |                                                                       |                |                     |                 |                  |                |  |  |
| Your Login Information is:                                                                                                |                                                                       |                |                     |                 |                  |                |  |  |
| User Name:                                                                                                    |                                                                       |                |                     |                 |                  |                |  |  |
| Visit us now at: <u>https://steinbach.perfectmind.com/</u>                                                                |                                                                       |                |                     |                 |                  |                |  |  |
| You can change your profile information on the following page: <u>https://steinbach.perfectmind.com/MyProfile/Contact</u> |                                                                       |                |                     |                 |                  |                |  |  |
| Regards,<br>City of Steinbach                                                                                             |                                                                       |                |                     |                 |                  |                |  |  |

Your new account is now ready to go. We look forward to seeing you!

### **Questions?**

Aquatic Centre aquaticcentre@steinbach.ca 204-346-6207

Parks & Recreation recreation@steinbach.ca 204-346-6217